## LOG INTO THE HUB

 Device should be connected to a wifi/hotspot service El dispositivo debe estar conectado a un servicio wifi / hotspot
 \*if not Connected: go to settings, wi-fi, choose correct services from list
 \*Si no esta conectado al internet: pase a settings, wifi y escoja el servicio disponible

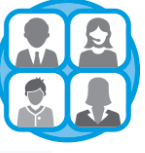

 Click the "PowerUp HUB" Icon Haga clic en el icono "PowerUp HUB"

(Located on bottom of screen)

3) Log in using student credentials. *See below for more info* Inicie sesión con credenciales de estudiante. Favor de leer la información a continuación para que preste como ejemplo

## Network Logins and Passwords Usuario y contraseña por medio de la red

**Your student's username:** Student\S####### or <u>S######@online.houstonisd.org</u> <u>El nombre de usuario del estudiante:</u>

The #'s represent your student's ID Number. For example, **Student\S123456** \*\*Make sure to use the backslash key and not the regular slash (see photo)\*\* El simbolo **# representa el número de identificación del estudiante. Por ejemplo, Student \ S123456 \*\* Asegúrese de usar la tecla de barra invertida y no la barra normal (favor de observar la foto) \*\*** 

## Your student's password: XXXXXXX or 1234 La contraseña del estudiante: XXXXXXX o 1234

The X's represent your student's 8-digit birthday For example: August 10, 2008 is 08102008 Las X's representan el cumpleaños en la forma de 8 dígitos del estudiante Por ejemplo: el 10 de agosto de 2008 es 08102008

If you are in need of further support, please contact the HISD Service Desk. **Si necesita más apoyo, comuníquese con el Servicio de atención por medio de HISD.** 

Phone: (713) 892-7378 Email: servicedesk@houstonisd.org